To use the PowerSchool app, you must first create an account on the website. A link can be found at the top of our home page at www.tlctigers.com. Then download the power school app for apple or android. When you start the app, you will get a screen that asks for a 4-digit district code. Click **"Where's My District Code?"** Under the code boxes. You will get a pop up with three options. Choose **"Search by school or District."** Search for **Triumphant Learning Center**, click on it once you find it in the list. You will be prompted to log in using the account you already created. To complete the enrollment forms, Click on the three dots at the bottom right of the screen. Click on forms fill out and submit all forms.

**Warning**: the power school app will only allow one district at a time. If you have students in more than one school district using PowerSchool you will have to either log out and switch accounts in the app or log into the app on another device.